## LAMPIRAN

### Lampiran 1. Pernyataan Kerahasiaan Data

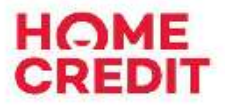

#### PT Home Credit Indonesia

Finan Olement of the Case of TR Scientific and public \$35, with growth - Practic Surgery Labor Section (7520), whenever int (1452) 21 2450 Metric Final Cold 2220 (2005), Websiter www.homescie.cl.co.id

Nomor Surat : 374/SK-HCID/VI/2023 Perihal : Pernyataan Kerahasiaan Data

Kepada Yth. Bapak/Ibu Perwakilan Merdeka Belajar Kampus Merdeka Di Tempat,

Dengan hormat,

Melalui Surat ini, kami sampaikan bahwa peserta program praktik kerja Kampus Merdeka sedang menjalankan salah satu project di Home Credit Indonesia yang bersifat confidential.

Oleh karenanya semua data/informasi yang *confidential* merupakan pelimpahan kepercayaan dan sekaligus keterikatan untuk tidak memberitahukan baik secara langsung maupun tidak langsung. Sehingga informasi mengenai *project* tersebut tidak boleh di *share*/disampaikan ke pihak manapun.

Demikian surat keterangan ini kami sampaikan agar dapat dipergunakan sebagaimana mestinya. Atas pengertian dan perhatian Bapak/Ibu kami ucapkan terima kasih.

Hormat kami,

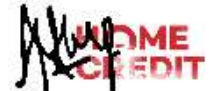

Assyfa Narulita Talent Acquisition Sr. Specialist

This item's classification is internal. It was created by and is in property of the Home Credit Group. Do not distribute outside of the organization,

| Б          | Test Case                                                                                            | Data and                                | Tost Stor                                                                                                    | Expected                                                                                              | Actual | States |
|------------|----------------------------------------------------------------------------------------------------|-----------------------------------------|----------------------------------------------------------------------------------------------------|----------------------------------------------------------------------------------------------------|--------|--------|
| ш          | Description                                                                                          | Prerequisites                           | Test Step                                                                                                    | Result                                                                                                | Result | Status |
| Logir      | n                                                                                                    | I                                       | I                                                                                                    | 1                                                                                                    |        | I      |
| TC-<br>L01 | User Login<br>menggunakan<br>Nomor HP dan<br>PIN yang valid                                          | Nomor HP:<br>81237894560<br>PIN: 167098 | <ul> <li>4. Masukkan<br/>Nomor HP ke<br/>dalam field<br/>"Nomor HP"</li> <li>5. Masukkan<br/>PIN ke dalam<br/>field "PIN"</li> <li>6. Tekan tombol<br/>"Login"</li> </ul>                                         | <b>Berhasil</b><br>masuk ke<br>halaman<br>verifikasi                                                  | Sesuai | Pass   |
| TC-<br>L02 | User Verifikasi<br>Login<br>menggunakan<br>Kode OTP yang<br>valid                                    | Kode OTP:<br>908768                     | <ul> <li>4. Memeriksa<br/>SMS dan<br/>pastikan user<br/>mendapatkan<br/>kode OTP<br/>melalui SMS</li> <li>5. Masukkan<br/>kode OTP<br/>sesuai dengan<br/>SMS</li> <li>6. Tekan tombol<br/>"Verifikasi"</li> </ul> | Berhasil<br>melakukan<br>proses login<br>dan masuk<br>ke landing<br>page<br>aplikasi                  | Sesuai | Pass   |
| TC-<br>L03 | User Login<br>menggunakan<br>Nomor HP dan<br>PIN yang tidak<br>sesuai dengan<br>format<br>seharusnya | Nomor HP:<br>712378945<br>PIN: 11111    | <ol> <li>Masukkan<br/>Nomor HP ke<br/>dalam field<br/>"Nomor HP"</li> <li>Masukkan<br/>PIN ke dalam<br/>field "PIN"</li> <li>Tekan tombol<br/>"Login"</li> </ol>                                                  | Gagal dan<br>menampil-<br>kan pesan<br>bahwa<br>nomor HP<br>dan PIN<br>salah<br>format<br>penulisan   | Sesuai | Pass   |
| TC-<br>L04 | User Login<br>menggunakan<br>Nomor HP dan<br>PIN yang tidak<br>sesuai pada<br>database               | Nomor HP:<br>81237894560<br>PIN: 167088 | <ol> <li>Masukkan<br/>Nomor HP ke<br/>dalam field<br/>"Nomor HP"</li> <li>Masukkan<br/>PIN ke dalam<br/>field "PIN"</li> <li>Tekan tombol<br/>"Login"</li> </ol>                                                  | Gagal dan<br>menampil-<br>kan pesan<br>bahwa<br>nomor HP<br>atau PIN<br>yang<br>dimasuk-<br>kan salah | Sesuai | Pass   |

Lampiran 2. Dokumen Test Case Hasil Pengujian

| ID         | Test Case                                                           | Data and                         | Tagt Stor                                                                             | Expected                                                                                    | Actual | Statura |
|------------|---------------------------------------------------------------------|----------------------------------|---------------------------------------------------------------------------------------|---------------------------------------------------------------------------------------------|--------|---------|
| ID         | Description                                                         | Prerequisites                    | Test Step                                                                             | Result                                                                                      | Result | Status  |
| TC-<br>L05 | User Login<br>dengan mengisi<br>Nomor HP dan<br>mengosongkan<br>PIN | Nomor HP:<br>81237894560<br>PIN: | 1. Masukkan<br>Nomor HP ke<br>dalam field<br>"Nomor HP"<br>2. Tekan tombol<br>"Login" | Gagal dan<br>menampil-<br>kan pesan<br>Nomor HP<br>atau kode<br>PIN harus<br>diisi          | Sesuai | Pass    |
| TC-<br>L06 | User Login<br>dengan<br>mengosongkan<br>Nomor HP dan<br>PIN         | Nomor HP:<br>PIN:                | 1. Tekan tombol<br>"Login"                                                            | Gagal dan<br>menampil-<br>kan pesan<br>bahwa<br>Nomor HP<br>atau kode<br>PIN harus<br>diisi | Sesuai | Pass    |
| TC-<br>L07 | User verifikasi<br>Login dengan<br>kode OTP yang<br>tidak sesuai    | Kode OTP:<br>123456              | 1. Masukkan<br>kode OTP<br>secara asal<br>2. Tekan tombol<br>"Verifikasi"             | Gagal dan<br>menampil-<br>kan pesan<br>bahwa kode<br>OTP salah                              | Sesuai | Pass    |
| TC-<br>L08 | User verifikasi<br>Login dengan<br>mengosongkan<br>kode OTP         | Kode OTP:                        | 1. Tekan tombol<br>"Verifikasi"                                                       | Gagal dan<br>menampil-<br>kan pesan<br>bahwa kode<br>OTP harus<br>diisi                     | Sesuai | Pass    |

Lampiran 2. Dokumen Test Case Hasil Pengujian (Lanjutan)

| Б              | Test Case                                                                                                    | Data and                                                                                                    | <b>T</b> (0)                                                                                                    | Expected                                                                           | Actual |        |
|----------------|----------------------------------------------------------------------------------------------------|----------------------------------------------------------------------------------------------------|----------------------------------------------------------------------------------------------------|------------------------------------------------------------------------------------|--------|--------|
| ID             | Description                                                                                                    | Prerequisites                                                                                                 | Test Step                                                                                                    | Result                                                                             | Result | Status |
| Regis          | ster (Daftar)                                                                                                    | I                                                                                                    | I                                                                                                    | I                                                                                  | 1      | I      |
| TC-<br>D0<br>1 | User Register<br>dengan Tanggal<br>Lahir, Nomor<br>HP, Kode PIN,<br>serta Konfirmasi<br>Kode PIN<br>dengan data<br>yang valid                   | Tanggal Lahir:<br>01/01/2000<br>Nomor HP:<br>81237894560<br>Kode PIN dan<br>Konfirmasi<br>Kode PIN:<br>167098 | <ul> <li>4. Tekan "Daftar<br/>Sekarang"<br/>pada halaman<br/>Login</li> <li>5. Masukkan<br/>Tanggal<br/>Lahir, Nomor<br/>HP, Kode<br/>PIN, serta<br/>Konfirmasi<br/>Kode PIN</li> <li>6. Tekan<br/>"Lanjutkan"</li> </ul>                                      | <b>Berhasil</b> dan<br>masuk ke<br>halaman<br>verifikasi                           | Sesuai | Pass   |
| TC-<br>D0<br>2 | User verifikasi<br>Register<br>menggunakan<br>Kode OTP yang<br>valid                                                                            | Kode OTP:<br>908768                                                                                           | <ul> <li>4. Memeriksa</li> <li>SMS dan</li> <li>pastikan user</li> <li>mendapatkan</li> <li>kode OTP</li> <li>melalui SMS</li> <li>5. Masukkan</li> <li>kode OTP</li> <li>sesuai dengan</li> <li>SMS</li> <li>6. Tekan tombol</li> <li>"Verifikasi"</li> </ul> | Berhasil<br>melakukan<br>registrasi<br>dan masuk<br>ke landing<br>page<br>aplikasi | Sesuai | Pass   |
| TC-<br>D0<br>3 | User Register<br>menggunakan<br>Nomor HP,<br>Kode PIN, serta<br>Konfirmasi<br>Kode PIN yang<br>tidak sesuai<br>dengan format<br>yang seharusnya | Tanggal Lahir:<br>01/01/2000<br>Nomor HP:<br>712378945<br>Kode PIN dan<br>Konfirmasi<br>Kode PIN:<br>16788    | <ol> <li>Tekan "Daftar<br/>Sekarang"<br/>pada halaman<br/>Login</li> <li>Masukkan<br/>Tanggal<br/>Lahir, Nomor<br/>HP, Kode<br/>PIN, serta<br/>Konfirmasi<br/>Kode PIN</li> <li>Tekan<br/>"Lanjutkan"</li> </ol>                                               | Gagal dan<br>menampil-<br>kan pesan<br>salah<br>format<br>penulisan                | Sesuai | Pass   |

Lampiran 2. Dokumen Test Case Hasil Pengujian (Lanjutan)

Lampiran 2. Dokumen Test Case Hasil Pengujian (Lanjutan)

| Б              | Test Case                                                                                                    | Data and                                                                                                    |                                                                                                    | Expected                                                                             | Actual | Status |
|----------------|----------------------------------------------------------------------------------------------------|----------------------------------------------------------------------------------------------------|----------------------------------------------------------------------------------------------------|--------------------------------------------------------------------------------------|--------|--------|
|                | Description                                                                                                    | Prerequisites                                                                                                    | Test Step                                                                                                    | Result                                                                               | Result | Status |
| TC-<br>D0<br>4 | User Register<br>dengan<br>menggunakan<br>Kode PIN serta<br>Konfirmasi<br>Kode PIN yang<br>berbeda satu<br>sama lain | Tanggal Lahir:<br>01/01/2000<br>Nomor HP:<br>81237894560<br>Kode PIN :<br>167880<br>Konfirmasi<br>Kode PIN:<br>16788 | <ol> <li>Tekan "Daftar<br/>Sekarang"<br/>pada halaman<br/>Login</li> <li>Masukkan<br/>Tanggal<br/>Lahir, Nomor<br/>HP, Kode<br/>PIN, serta<br/>Konfirmasi<br/>Kode PIN</li> <li>Tekan<br/>"Lanjutkan"</li> </ol> | <b>Gagal</b> dan<br>menampil-<br>kan pesan<br>konfirmasi<br>kode PIN<br>tidak sesuai | Sesuai | Pass   |
| TC-<br>D0<br>5 | User Register<br>dengan<br>mengosongkan<br>semua field<br>yang ada                                                   | Tanggal Lahir:<br>Nomor HP:<br>Kode PIN :<br>Konfirmasi<br>Kode PIN:                                                 | 1. Tekan "Daftar<br>Sekarang"<br>pada halaman<br>Login<br>2. Tekan<br>"Lanjutkan"                                                                                                    | Gagal dan<br>menampil-<br>kan pesan<br>field tidak<br>boleh ada<br>yang kosong       | Sesuai | Pass   |
| TC-<br>D0<br>6 | User verifikasi<br>Register dengan<br>kode OTP yang<br>tidak sesuai                                                  | Kode OTP:<br>123456                                                                                                  | <ol> <li>Masukkan<br/>kode OTP<br/>secara asal</li> <li>Tekan tombol<br/>"Verifikasi"</li> </ol>                                                                                                    | Gagal dan<br>menampil-<br>kan pesan<br>bahwa kode<br>OTP salah                       | Sesuai | Pass   |
| TC-<br>D0<br>7 | User verifikasi<br>Register dengan<br>mengosongkan<br>kode OTP                                                       | Kode OTP:                                                                                                    | 1. Tekan tombol<br>"Verifikasi"                                                                                                    | Gagal dan<br>menampil-<br>kan pesan<br>bahwa kode<br>OTP harus<br>diisi              | Sesuai | Pass   |

|            | Test Case                                                                                                    | Data and                                                                         |                                                                                                    | Expected                                                                                        | Actual |        |
|------------|----------------------------------------------------------------------------------------------------|----------------------------------------------------------------------------------|----------------------------------------------------------------------------------------------------|-------------------------------------------------------------------------------------------------|--------|--------|
| ID         | Description                                                                                                    | Prerequisites                                                                    | Test Step                                                                                                    | Result                                                                                          | Result | Status |
| Reset      | t PIN                                                                                                    | I                                                                                | l                                                                                                    | I                                                                                               | I      | I      |
| TC-<br>R01 | User Reset PIN<br>menggunakan<br>Tanggal Lahir<br>dan Nomor HP<br>dengan data<br>yang valid                                                    | Tanggal Lahir:<br>01/01/2000<br>Nomor HP:<br>81237894560                         | <ul> <li>4. Tekan "Reset<br/>PIN?" pada<br/>halaman<br/>Login</li> <li>5. Masukkan<br/>Tanggal Lahir<br/>dan Nomor<br/>HP</li> <li>6. Tekan tombol<br/>"Lanjutkan"</li> </ul>                                                                                                    | Berhasil<br>melanjutkan<br>ke proses<br>verifikasi<br>reset PIN                                 | Sesuai | Pass   |
| TC-<br>R02 | User verifikasi<br>Reset PIN<br>menggunakan<br>kode OTP yang<br>valid dank ode<br>PIN serta<br>konfirmasi kode<br>PIN dengan data<br>yang sama | Kode OTP:<br>908768<br>Kode PIN:<br>167098<br>Konfirmasi<br>Kode PIN :<br>167098 | <ul> <li>5. Memeriksa<br/>SMS dan<br/>pastikan user<br/>mendapatkan<br/>kode OTP<br/>melalui SMS</li> <li>6. Masukkan<br/>kode OTP<br/>sesuai dengan<br/>SMS</li> <li>7. Masukkan<br/>kode PIN<br/>serta<br/>konfirmasi<br/>kode PIN</li> <li>8. Tekan tombol<br/>"Verifikasi"</li> </ul> | Berhasil<br>melakukan<br>Reset PIN<br>dan masuk<br>ke <i>landing</i><br><i>page</i><br>aplikasi | Sesuai | Pass   |
| TC-<br>R03 | User Reset PIN<br>dengan Nomor<br>HP yang tidak<br>sesuai format<br>seharusnya                                                                 | Tanggal Lahir:<br>01/01/2000<br>Nomor HP:<br>7123789456                          | <ol> <li>Tekan "Reset<br/>PIN?" pada<br/>halaman<br/>Login</li> <li>Masukkan<br/>Tanggal Lahir<br/>dan Nomor<br/>HP</li> <li>Tekan tombol<br/>"Lanjutkan"</li> </ol>                                                                                                    | Gagal dan<br>menampil-<br>kan pesan<br>salah<br>format<br>penulisan                             | Sesuai | Pass   |

Lampiran 2. Dokumen Test Case Hasil Pengujian (Lanjutan)

| ID         | Test Case                                                                                       | Data and                                                                  |                                                                                                    | Expected                                                                                       | Actual | States |
|------------|-------------------------------------------------------------------------------------------------|---------------------------------------------------------------------------|----------------------------------------------------------------------------------------------------|------------------------------------------------------------------------------------------------|--------|--------|
| ID         | Description                                                                                     | Prerequisites                                                             | Test Step                                                                                                    | Result                                                                                         | Result | Status |
| TC-<br>R04 | User Reset PIN<br>dengan Tanggal<br>Lahir dan<br>Nomor HP yang<br>tidak sesuai<br>pada database | Tanggal Lahir:<br>02/01/2000<br>Nomor HP:<br>81237894560                  | <ol> <li>Tekan "Reset<br/>PIN?" pada<br/>halaman<br/>Login</li> <li>Masukkan<br/>Tanggal Lahir<br/>dan Nomor<br/>HP</li> <li>Tekan tombol<br/>"Lanjutkan"</li> </ol> | <b>Gagal</b> dan<br>menampil-<br>kan pesan<br>Nomor HP<br>dan Tanggal<br>Lahir tidak<br>sesuai | Sesuai | Pass   |
| TC-<br>R05 | User Reset PIN<br>dengan<br>mengosongkan<br>Tanggal Lahir<br>dan Nomor HP                       | Tanggal Lahir:<br>Nomor HP:                                               | 1. Tekan "Reset<br>PIN?" pada<br>halaman<br>Login<br>2. Tekan tombol<br>"Lanjutkan"                                                                                  | <b>Gagal</b> dan<br>menampil-<br>kan Nomor<br>HP, Tanggal<br>Lahir harus<br>diisi              | Sesuai | Pass   |
| TC-<br>R06 | User verifikasi<br>Reset PIN<br>dengan kode<br>OTP yang tidak<br>valid                          | Kode OTP:<br>123123<br>Kode PIN dan<br>Konfirmasi<br>Kode PIN :<br>167098 | <ol> <li>Masukkan<br/>OTP asal</li> <li>Masukkan<br/>kode PIN,<br/>konfirmasi<br/>kode PIN</li> <li>Tekan tombol<br/>"Verifikasi"</li> </ol>                         | <b>Gagal</b> dan<br>menampil-<br>kan pesan<br>bahwa kode<br>OTP salah                          | Sesuai | Pass   |
| TC-<br>R07 | User verifikasi<br>Reset PIN<br>dengan<br>mengosongkan<br>semua field<br>yang ada               | Kode OTP:<br>Kode PIN:<br>Konfirmasi<br>Kode PIN :                        | 1. Tekan tombol<br>"Verifikasi"                                                                                                    | <b>Gagal</b> dan<br>menampil-<br>kan pesan<br>semua field<br>harus diisi                       | Sesuai | Pass   |

Lampiran 2. Dokumen Test Case Hasil Pengujian (Lanjutan)

Lampiran 2. Dokumen Test Case Hasil Pengujian (Lanjutan)

| ID             | Test Case                                                                                                    | Data and                                                                              | Test Sten                                                                                                    | Expected                                                                                          | Actual | Status |
|----------------|----------------------------------------------------------------------------------------------------|---------------------------------------------------------------------------------------|----------------------------------------------------------------------------------------------------|---------------------------------------------------------------------------------------------------|--------|--------|
|                | Description                                                                                                    | Prerequisites                                                                         | Test Step                                                                                                    | Result                                                                                            | Result |        |
| TC-<br>R08     | User verifikasi<br>reset PIN<br>dengan mengisi<br>kode PIN dan<br>konfirmasi kode<br>PIN dengan data<br>yang tidak sama | Kode OTP:<br>908768<br>Kode PIN :<br>167880<br>Konfirmasi<br>Kode PIN:<br>16788       | 1. Masukkan<br>kode OTP,<br>kode PIN,<br>serta<br>konfirmasi<br>Kode PIN<br>2. Tekan tombol<br>"Verifikasi"                             | Gagal dan<br>menampil-<br>kan pesan<br>kode PIN<br>serta<br>konfirmasi<br>kode PIN<br>tidak sama  | Sesuai | Pass   |
| Ubah           | <b>PIN</b> → Kondisi di                                                                                                 | mana PIN user su                                                                      | ıdah kadaluwarsa                                                                                                    | 1                                                                                                 | 1      |        |
| TC-<br>U0<br>1 | User mengubah<br>PIN dengan<br>Kode PIN<br>Lama, Kode<br>PIN, Konfirmasi<br>Kode PIN<br>dengan data<br>yang valid       | Kode PIN<br>Lama: 167880<br>Kode PIN:<br>923659<br>Konfirmasi<br>Kode PIN :<br>923659 | <ol> <li>Masukkan<br/>Kode PIN<br/>Lama, Kode<br/>PIN, dan<br/>Konfirmasi<br/>Kode PIN</li> <li>Tekan tombol<br/>"Lanjutkan"</li> </ol> | <b>Berhasil</b><br>melakukan<br>ubah PIN<br>dan akan<br>menampil-<br>kan landing<br>page aplikasi | Sesuai | Pass   |
| TC-<br>U0<br>2 | User mengubah<br>PIN dengan<br>memasukkan<br>Kode PIN dan<br>Konfirmasi<br>Kode PIN<br>dengan data<br>yang tak sama     | Kode PIN<br>Lama: 167880<br>Kode PIN:<br>923659<br>Konfirmasi<br>Kode PIN :<br>923690 | <ol> <li>Masukkan<br/>Kode PIN<br/>Lama, Kode<br/>PIN, dan<br/>Konfirmasi<br/>Kode PIN</li> <li>Tekan tombol<br/>"Lanjutkan"</li> </ol> | <b>Gagal</b> dan<br>menampil-<br>kan pesan<br>konfirmasi<br>kode PIN<br>tidak sama                | Sesuai | Pass   |
| TC-<br>U0<br>3 | User mengubah<br>PIN dengan<br>mengisi Kode<br>PIN Lama<br>dengan data<br>yang tidak<br>sesuai pada<br><i>database</i>  | Kode PIN<br>Lama: 178909<br>Kode PIN:<br>923659<br>Konfirmasi<br>Kode PIN :<br>923659 | 1. Masukkan<br>Kode PIN<br>Lama, Kode<br>PIN, dan<br>Konfirmasi<br>Kode PIN<br>2. Tekan tombol<br>"Lanjutkan"                           | <b>Gagal</b> dan<br>menampil-<br>kan pesan<br>Kode PIN<br>salah                                   | Sesuai | Pass   |

Lampiran 2. Dokumen Test Case Hasil Pengujian (Lanjutan)

| ID  | Test Case     | Data and      |                 | Expected    | Actual | Status |
|-----|---------------|---------------|-----------------|-------------|--------|--------|
| ID  | Description   | Prerequisites | Test Step       | Result      | Result | Status |
|     |               |               |                 | Gagal dan   |        |        |
|     |               |               |                 | menampil-   |        |        |
|     | User mengubah | Kode PIN      |                 | kan pesan   |        |        |
| TC- | PIN dengan    | Lama:         |                 | Kode PIN    |        |        |
| U0  | mengosongkan  | Kode PIN:     | 2. Tekan tombol | Lama, Kode  | Sesuai | Pass   |
| 4   | semua field   | Konfirmasi    | Lanjutkan       | PIN, dan    |        |        |
|     | yang ada      | Kode PIN :    |                 | Konfirmasi  |        |        |
|     |               |               |                 | Kode PIN    |        |        |
|     |               |               |                 | harus diisi |        |        |

## Lampiran 3. Keputusan Hasil Ujian Pendadaran

| KEPUTUSAN HASIL UJIAN PENDADARAN                   |                            |         |  |  |
|----------------------------------------------------|----------------------------|---------|--|--|
|                                                    |                            |         |  |  |
| Sesuai dengan hasil sidang pendadaran pada tanggal | 21 Agustus 2023            | maka    |  |  |
|                                                    |                            |         |  |  |
| Nama Mahasiswa                                     | MYA ANASTASYA<br>SILABAN   |         |  |  |
| NIM / Program Studi                                | 205410132 / Informatika    |         |  |  |
| Jenjang                                            | S1                         |         |  |  |
|                                                    |                            |         |  |  |
|                                                    | dinyatakan                 | LULUS   |  |  |
|                                                    |                            |         |  |  |
|                                                    |                            |         |  |  |
|                                                    |                            |         |  |  |
| Ketua Penguji                                      | Dr. L.N Harnaningrum, S.Si | ., M.T. |  |  |

# Lampiran 4. Catatan Ujian Pendadaran

| Catatan                                                                                |                                   |                              |  |  |
|----------------------------------------------------------------------------------------|-----------------------------------|------------------------------|--|--|
| Hari, tanggal                                                                          | Senin, 21 Agustus 2023            |                              |  |  |
| Waktu                                                                                  | 08.00                             |                              |  |  |
| Nama                                                                                   | MYA ANASTASYA SILABAN             |                              |  |  |
| No. Mahasiswa / Jurusan                                                                | 205410132 / Informatika           |                              |  |  |
| Hal yang harus diperbaiki                                                              |                                   | Pemberi<br>Catatan           |  |  |
| Kalimat harus lengkap, misalnya halar                                                  | nan 20 ada kalimat yang hanya     | Ningrum                      |  |  |
| paragraf, jangan hanya satu kalimat sa                                                 | aja.                              |                              |  |  |
| Gambar yang terpisah gambarnya, dib                                                    | beri border, Misal Gambar 3.4.    |                              |  |  |
| Contoh Pengujian ditambahkan di nas                                                    | kah (misal untuk pengujian login, | Yohakim                      |  |  |
|                                                                                        |                                   |                              |  |  |
|                                                                                        |                                   |                              |  |  |
| Format intisari disesuaikan (latar belakang, metode pengujian, hasil dan simpulan)     |                                   | Pius Dian<br>Widi<br>Anggoro |  |  |
| Sitasi pada dasar teori menggunakan sumber utama dan direferensi                       |                                   | / 199010.                    |  |  |
| ulang.<br>Screenshot hasil dari pengujian, dimasukkan dalam naskah sesuai<br>kategori. |                                   |                              |  |  |

## Lampiran 5. Surat Keterangan Persetujuan Publikasi

Bahwa yang bertanda tangan di bawah ini:

| Nama          | : Mya Anastasya Silaban                               |  |  |  |
|---------------|-------------------------------------------------------|--|--|--|
| No. Mahasiswa | : 205410132                                           |  |  |  |
| Jurusan       | : Informatika                                         |  |  |  |
| Jenjang       | : S1                                                  |  |  |  |
| Judul         | : Pengujian Black Box pada Credstore Aplikasi My Home |  |  |  |
|               | Credit Indonesia Menggunakan Teknik Equivalence       |  |  |  |
|               | Partitioning                                          |  |  |  |

menyerahkan karya ilmiah kepada pihak perpustakaan Universitas Teknologi Digital Indonesia dan menyetujui untuk diunggah ke **Digital Library** Universitas Teknologi Digital Indonesia sesuai dengan ketentuan yang berlaku untuk kepentingan riset dan pendidikan.

Yogyakarta, 30 Agustus 2023

Penulis,

Nama : Mya Anastasya Silaban

NIM : 205410132